## Mode d'emploi pour la réservations des terrains.

## Système de réservation Cogito

Rendez-vous à l'espace membre : http://tcdesa.cogito-sport.ch

L'interface s'adapte automatiquement au type de support PC, MAC, tablette, smartphone. Sur les écrans de smartphone, faire défiler les terrains **verticalement** pour voir le court n°2.

|                  |                           |                            | Tennis Club DESA                      |
|------------------|---------------------------|----------------------------|---------------------------------------|
| La Tour-de-Peilz |                           |                            | Utilisateur Mot de passe Se connecter |
| Court de tennis  | s 🛊 vendredi 13.11.2015 💲 |                            | Obtenir un accès                      |
|                  | Court n°1                 | Court n°2                  | J'ai oublié mon mot de passe          |
| 06               | 6:00                      | 06:00                      | Cours privés                          |
| 07               | 7:00                      | 07:00                      |                                       |
| 08               | 8:00                      | 08:00                      |                                       |
| 09               | 9:00                      | 09:00                      |                                       |
| 10               | D:00                      | 10:00                      |                                       |
| 11               | 1:00                      | 11:00                      |                                       |
| 12               | 2:00                      | 12:00                      |                                       |
| 13               | 3:00                      | 13:00                      |                                       |
| 14               | 4:00                      | 14:00                      |                                       |
| 15               | 5:00                      | 15:00                      |                                       |
| 16               | 6:00                      | 16:00                      |                                       |
| 17               | 7:00                      | 17:00                      |                                       |
| 18               | B:00 Réservé              | 18:00                      |                                       |
| 19               | 9:00                      | 19:00                      |                                       |
| 20               | 0:00                      | 20:00 Réservé              |                                       |
| 21               | 1:00                      | 21:00                      |                                       |
|                  |                           |                            |                                       |
|                  |                           | Espace membre Cogito-Sport |                                       |

Sans vous connecter vous ne pouvez pas encore faire de réservation. Vous ne voyez que l'occupation des terrains.

## Connexion

Le nom d'utilisateur et le mot de passe vous a été envoyé par l'administrateur lors de votre inscription au club. Si vous l'avez perdu vous pouvez ouvrir votre accès :

- en cliquant sur « J'ai oublié mon mot de passe » si vous connaissez votre nom d'utilisateur.
- en cliquant sur le bouton « Obtenir un accès »
- en faisant la demande au secrétariat à l'adresse secratariat@tcdesa.ch

Une fois connecté les zones horaires libres pour la réservation sont signalées par un lien.

| tcdesa<br>La Tour-de-Peilz | $\sim$ |                                       |       |           |   | Tennis Club DESA<br>Jean-Elie Eric (5687) Se déconnecter |
|----------------------------|--------|---------------------------------------|-------|-----------|---|----------------------------------------------------------|
| Réservation                | ns     |                                       |       |           |   | Accueil                                                  |
| Code d'accès               | : 0852 | B valable jusqu'au 01.05.2016 à 20h00 |       |           |   | Profil                                                   |
| Court de tenn              | nis 🌲  | vendredi 20.11.2015 🛟 Bloquer         |       |           |   | Ma situation                                             |
| (                          |        | Court nº1                             |       | Court n°2 |   | Répertoire                                               |
| 1                          | 06:00  |                                       | 06:00 |           |   | Info flash                                               |
| 1                          | 07:00  |                                       | 07:00 |           |   | Recherche de partenaires                                 |
| 1                          | 08:00  |                                       | 08:00 |           |   | Cours privés                                             |
| 1                          | 09:00  |                                       | 09:00 |           |   |                                                          |
|                            | 10:00  |                                       | 10:00 |           |   |                                                          |
|                            | 11:00  |                                       | 11:00 |           |   |                                                          |
|                            | 12:00  |                                       | 12:00 |           |   |                                                          |
|                            | 13:00  |                                       | 13:00 |           |   |                                                          |
|                            | 14:00  |                                       | 14:00 |           |   |                                                          |
|                            | 15:00  |                                       | 15:00 |           |   |                                                          |
|                            | 16:00  | Libre                                 | 16:00 | Libre     |   |                                                          |
|                            | 17:00  | Libre                                 | 17:00 | Libre     |   |                                                          |
|                            | 18:00  | Libre                                 | 18:00 | Libre     |   |                                                          |
|                            | 19:00  | Libre                                 | 19:00 | Libre     |   |                                                          |
| :                          | 20:00  | Libre                                 | 20:00 | Libre     |   |                                                          |
| :                          | 21:00  | Libre                                 | 21:00 | Libre     | 1 |                                                          |

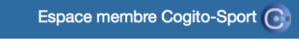

## Réservation

Cliquer sur le lien « Libre » pour réserver le court puis :

- 1. Taper dans le champ « Membre 2 » le nom ou le prénom de votre partenaire.
- 2. Choisissez votre partenaire dans la liste apparaissant en dessous du champ.
- 3. Sur les téléphones il peut s'agir d'une liste déroulante.
- 4. Cliquer sur « Réserver »

Pour annuler une réservation cliquer sur la corbeille

| Court n°2                                     |                     | ×       |
|-----------------------------------------------|---------------------|---------|
| Date<br>Horaire<br>Membre 1<br>Jean-Elie Eric | 20.11.2015<br>17:00 |         |
| Membre 2                                      |                     |         |
| soldini                                       |                     |         |
| Soldini Laurent                               |                     |         |
| Soldini Marc                                  |                     |         |
|                                               |                     |         |
|                                               |                     |         |
|                                               |                     |         |
|                                               | Réserver            | Annuler |
| 12:00                                         |                     |         |